## IO Lab: More HTML/CSS Version Control with Git

September 9, 2013

Info 290TA (Information Organization Lab) Kate Rushton & Raymon Sutedjo-The

#### **More HTML/CSS**

## Adding CSS

- Inline
- Embedded
- External

## **Adding CSS**

Inline CSS
<button id="btn"
style="color:#222;">Save</button>

## **Adding CSS**

External Stylesheet <head>

```
...
<link rel="stylesheet" href="main.css"
/>
</head>
```

## **Browser CSS**

#### Welcome, New Students!

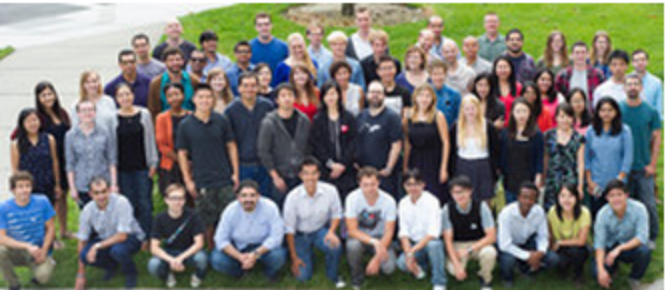

I School Kicks Off the Year by Welcoming New Students The four new doctoral students and 56 new MIMS

students have a wide range of backgrounds, with previous degrees in cognitive science, studio art, biochemistry, physics, history, computer science, business administration, politics, sociology, psychology, literature, mathematics, graphic design, and more.

#### Audio & Video

Forbes Interviews Alum Paul Goodman (MIMS '12) on Social Entrepreneurship in Latin America exploring the impact of open data on public policy and democratic governance in the digital age.

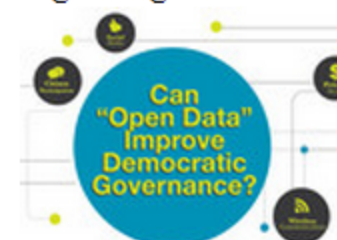

September 18 Analytics 3.0: Big Data and Small Data in Big and Small Companies

Dean's Lecture with Tom Davenport of Babson College, cofounder of the International Institute for Analytics

#### **Breaking News**

#### MIMS Students' Summer Internships

This week, the MIMS class of 2014 is fin summer internships to return to South Hal with seven about what they've been doing summer, how their first year's classes prefor their internships, and what they're platheir second year and beyond.

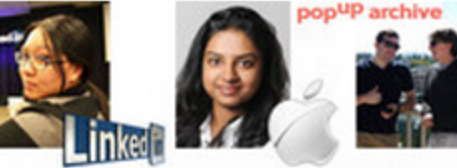

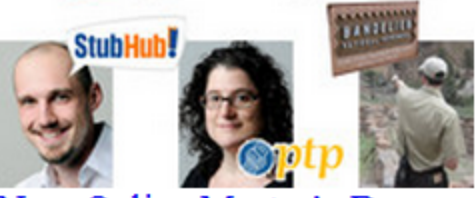

New Online Master's Degree to Train the Scientists of Tomorrow

Aspiring data scientists have a new opport opening up to them as the UC Berkeley Sci Information launches the country's first fur Master of Information and Data Science (

#### **Recall: CSS selectors**

#### HTML

<button id="save-button" class="btn
btn-blue">Save</button>

**Output (No CSS)** 

Save

#### <tagname>

#### HTML

<button id="save-button" class="btn
blue">Save</button>

#### CSS

button { margin-bottom: 5px }

#### .class

#### HTML

<button id="save-button" class="btn
blue">Save</button>

#### CSS

.btn { padding: 5px 20px; }

- .blue { background: #2e70db;}
- .btn.blue { color: #ffffff;}

#### **Output (With CSS)**

Save

#### #ID

#### HTML

<button id="save-button" class="btn
blue">Save</button>

#### CSS

#save-button { box-shadow: 1px 1px 3px
#999; }

#### Output (With CSS) Save

#### **Descendant Selector**

#### HTML

<div id="content">
 <button>Save</button>
</div>

CSS #content button { ... }

## **Other Selectors**

#### CSS

#content > button { ... }
applies immediate children only

#content \* button { ... }
all descendants except immediate children

#content + button { ... }
adjacent sibling selector

#### **Attribute Selector**

#### HTML

<div id="content">
 <input type="text" name="user">
</div>

CSS
input[type="text"] { ... }

## **Combination Selector**

#### HTML

<div id="content"> <button class="btn">Save</button> </div>

# CSS div#content button.btn { ... }

## "Cascading" Style Sheets

#### HTML

<div id="content"> <button id="mybutton" class="btn" style="...">Save</button> </div>

button { ... }
#content button{ ...}
div button{ ... }

#mybutton { ... }
.btn { ... }
div .button { ... }

### "Cascading" Style Sheets

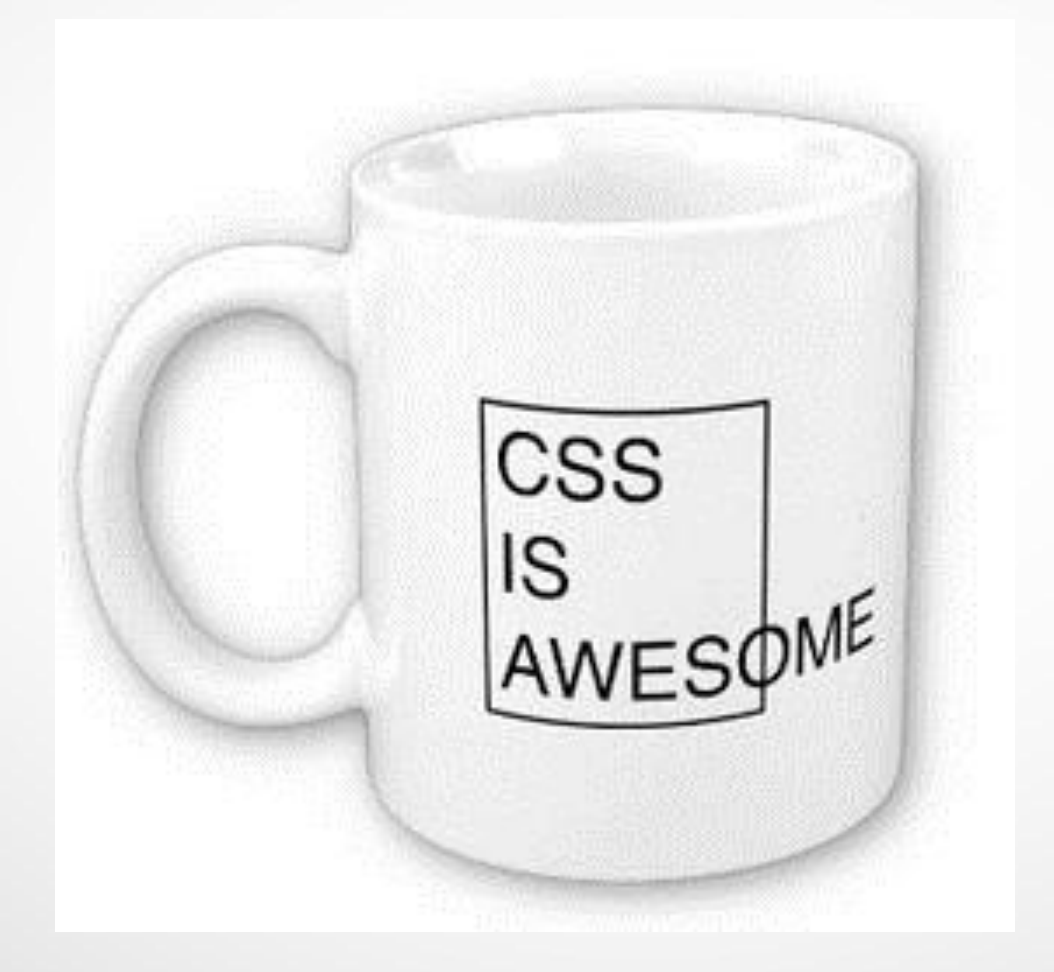

## "Cascading" Style Sheets

**General Rules and Guidelines** 

- 1. Inline styles override other styles
- More specific selectors win id > class > element
- 3. All other things being equal, styles applied last will override earlier styles
- 4. Start with least specificity, add more as needed
- 5. Avoid !important

#### **Version Control with Git**

## Why Use Version Control?

- Save your work
- Undo
- Safe experimentation
- Documentation
- Collaboration

#### Abortion" from Weigedia

File Help

authors posts

from Wikipedia

"Abortion"

COLOR NE group 🔚 individual 🔛 text changes 💥 text age SPACING B date O versions

198.37 26.168

Abortion

(Revision as of 22:56 4 Jun 2003)

"Abortion," in its most commonly used sense, refers to the deliberate early termination of pregnancy, resulting in the death of the embryo or fetus. [1] Medically, the term also refers to the early termination of a pregnancy by natural causes ("spontaneous abortion" or miscarriage, which ends 1 in 5 of all pregnancies, usually within the first 13 weeks) or to the cessation of normal growth of a body part or organ. What follows is a discussion of the issues related to deliberate or "induced" abortion.

- 6 ×

#### Methods

Depending on the stage of pregnancy an abortion is performed by a number of different methods. For the earliest terminations (before nine weeks or so) a chemical abortion is the usual method, the drug milearistone is usually the only legal method although research has uncovered similar effects from methotrexate and misoprostal. Concurrent with chemical abortion and extending up until around the fifteenth week suction-aspiration or vacuum abortion is the most common approach, replacing the more risky dilation and curettage (O & C), from the fifteenth week up until around the eighteenth week a surgical dilation and exacuation (D. 6. E) is used.

As the fetus size increases other techniques must be used to secure abortion in the third trimester, premature expulsion of the fetus can be induced with prostaglandin, this can be coupled with injecting the amniotic fluid with saline or urea solution. Very late abortions can be brought about by the controversal intact dilation and extraction (D & X) or a hysterotomy abortion, similar to a caesarian section.

#### The controversy

The morality and legality of abortion is a large and important topic in <u>applied ethics</u> and is also discussed by legalschlars and religious people. Emportant facts about abortion are also researched by sociologists and historians.

Abortion has been common in most societies, although it has often been opposed by some

although it has often been opposed by some institutionsliced religions and governments. In 20th, century politics in the United States and Europe, abortion became commonly accepted by the end of the 20th century. Additionally, abortion is legal and accepted in <u>China</u>. India and other populous countries. The <u>Cathabin, Church</u> remains opposed to the procedure, however, and in other countries, notably the United States and the (predominantly Cathabic) <u>Benublic of Jreland</u>, the controversy is still accepted in cathabic solutions of the accepted in opposed to the procedure. extremely active, to the extent that even the names of the respective positions are subject to heated debate. While those on both sides of the argument are generally peaceful, if heated, in their advocacy of their positions, the debate is sometimes characterized by violence. Though true of both sides, this is more marked on the side of those opposed to abortion, because of what they see as the gravity and urgency of their views.

#### The central question

The central question in the abortion debate is a clash of presumed or perceived rights. On the one hand, is a fetus (sometimes called the "unborn" by pro-life/anti-abortion advocates) a human being with a right to life, and if so, at what point in the pregnancy does the fetus become human? On the other hand, is a fetus part of a woman's body and

| Zundark           | 1  |
|-------------------|----|
| The Cunctator     | 1  |
| The Epopt         | 1  |
| Conversion script | 1  |
| RK                | 1  |
| Fredb             | 1  |
| 84hand            | 1  |
| KamikazeArchon    | 1  |
| Stephen Gilbert   |    |
| Sirubenstein      | 8  |
| Mimcconn          |    |
| sis               |    |
| Derek Ross        | 1  |
| Dante Alighieri   | 2  |
| Maveric149        | 3  |
| Azzbog            | 2  |
| ,tdirl            | 8  |
| Thearthrope       | 1  |
| Mesley            | 2  |
| Dreamword         | 1  |
| Stevertigo        | 4. |
| Comembert         | 1  |
| Hephaestos        | 2  |
| Zoe               | 1  |
| MyRedDice         | 1  |
| G-Man             | 2  |
| Kingtuitle        | 1  |
| Montrealais       | 1  |
|                   |    |

Abortion (Wikipedia)

December

2001

Viégas, Wattenberg, and Dave

## **Types of Version Control**

- Manual
- Local (rcs)
- Centralized (Subversion, Perforce, etc.)
- Distributed (Mercurial, Git)

## **Centralized VCS**

- Version control managed by a central server
- Users check out files from the server, then check back in with changes
- Optionally can lock files
- Server keeps track of files, and revisions to those files over time

### **Centralized VCS**

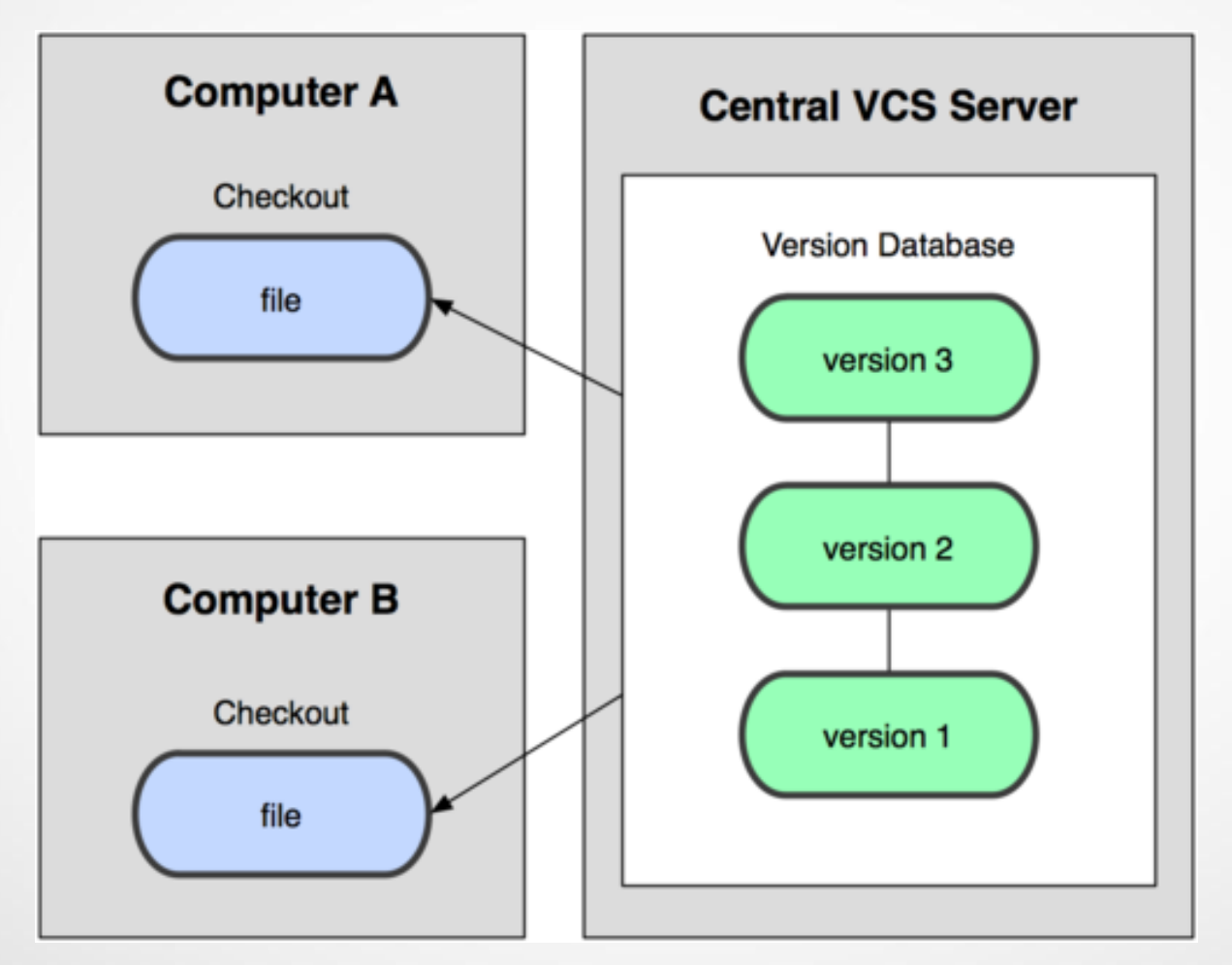

Source: ProGit

### **Centralized VCS**

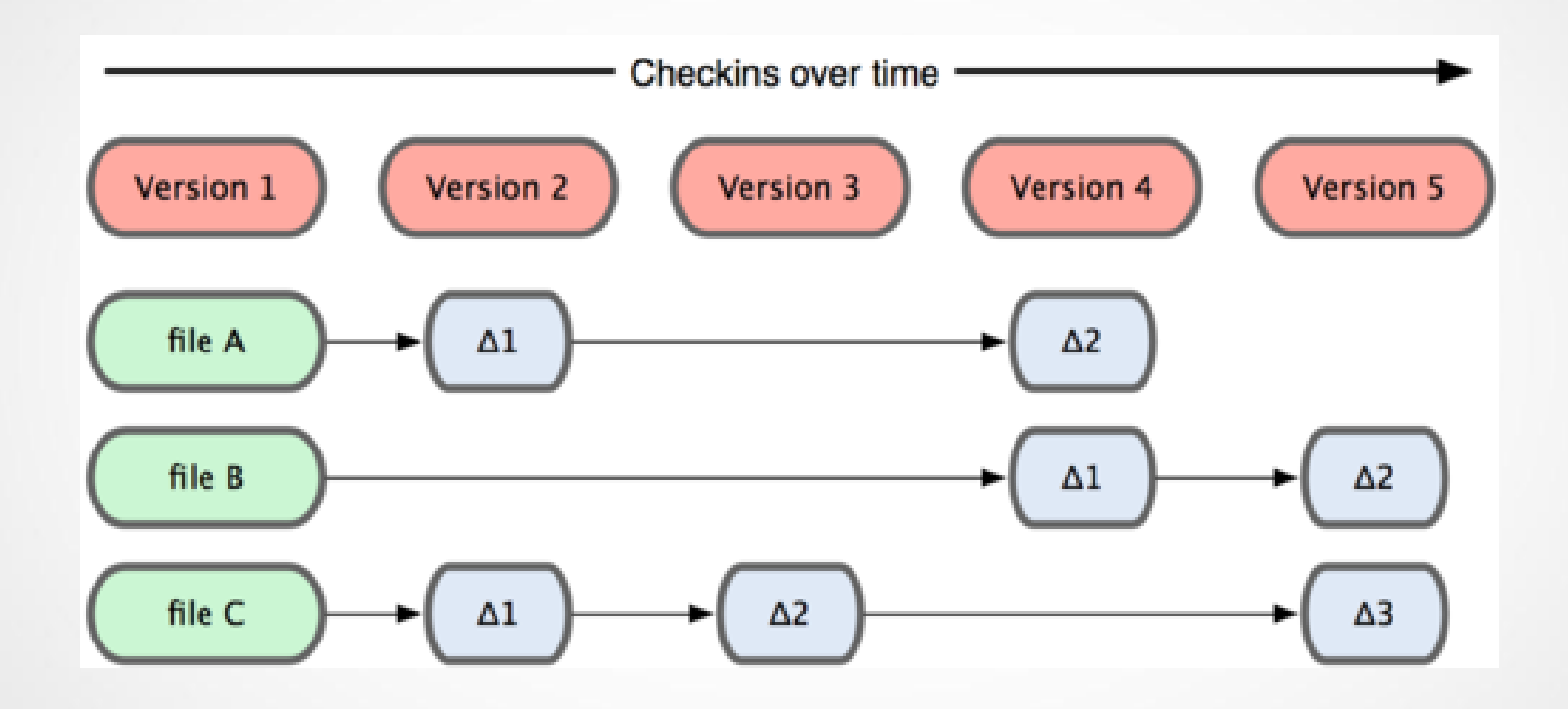

Source: ProGit

### **Distributed VCS**

- Every client has a copy of the full repository
- Users commit files after making changes, which takes a snapshot of the state of the file system, noting which files changed

#### **Distributed VCS**

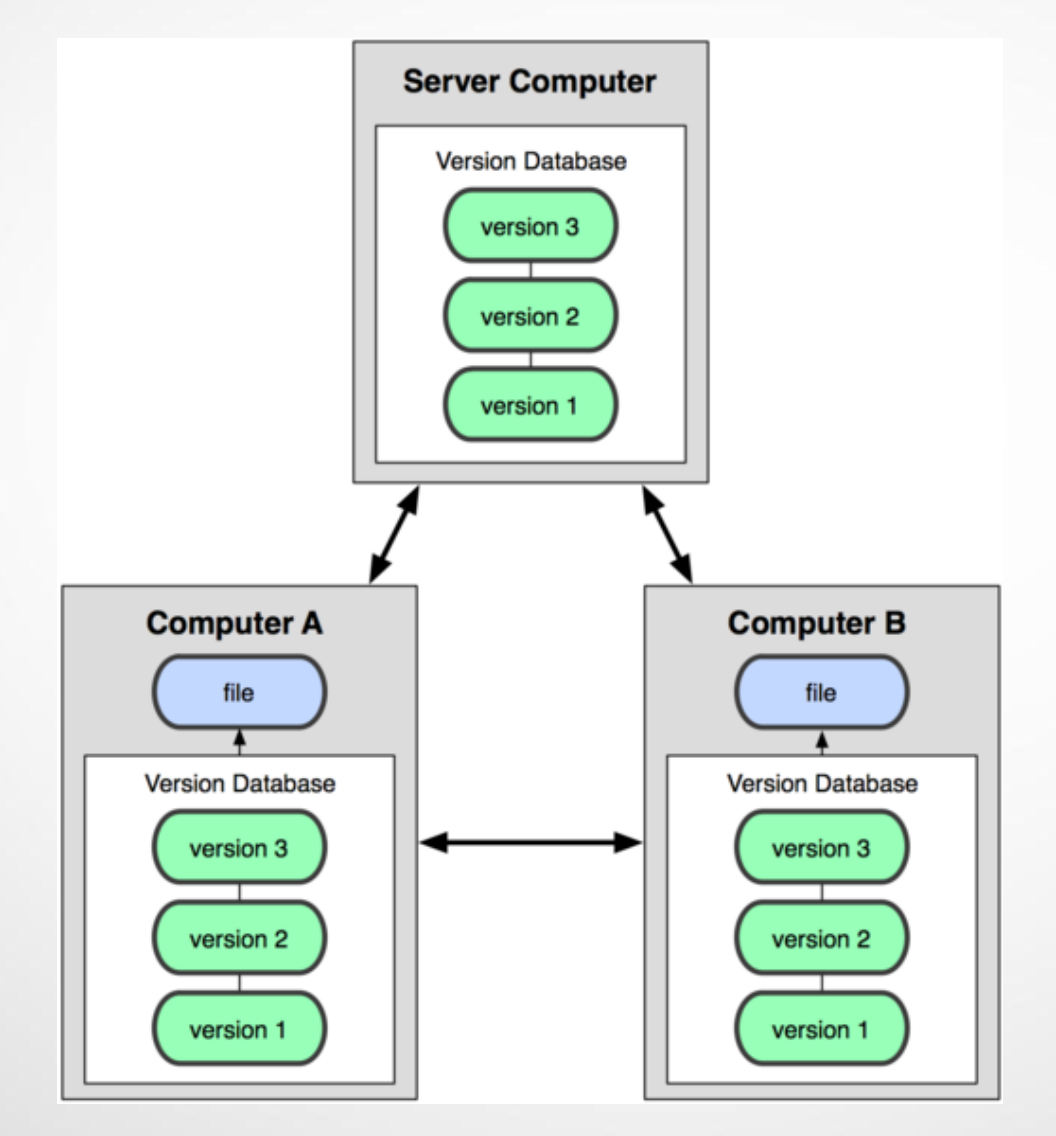

Source: ProGit

#### **Distributed VCS**

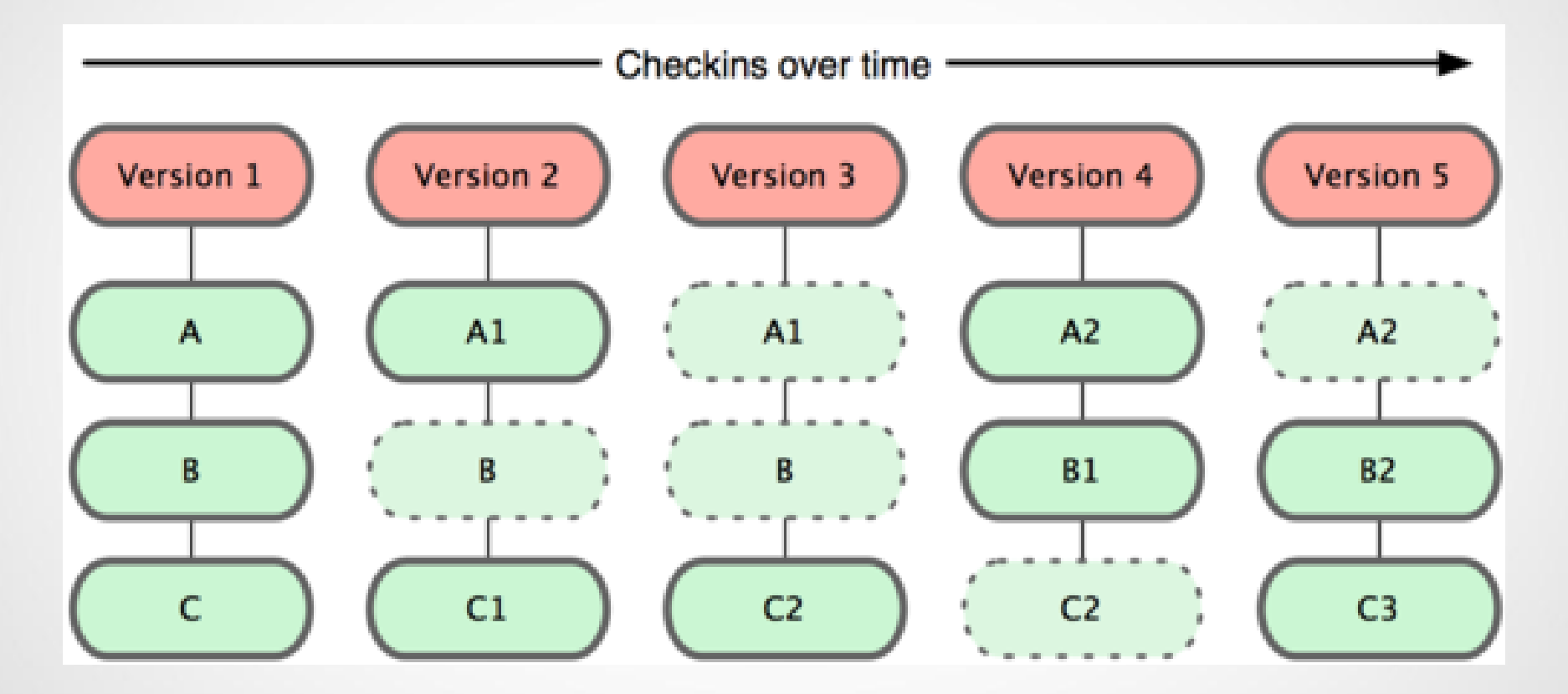

Source: ProGit

## **History of Git**

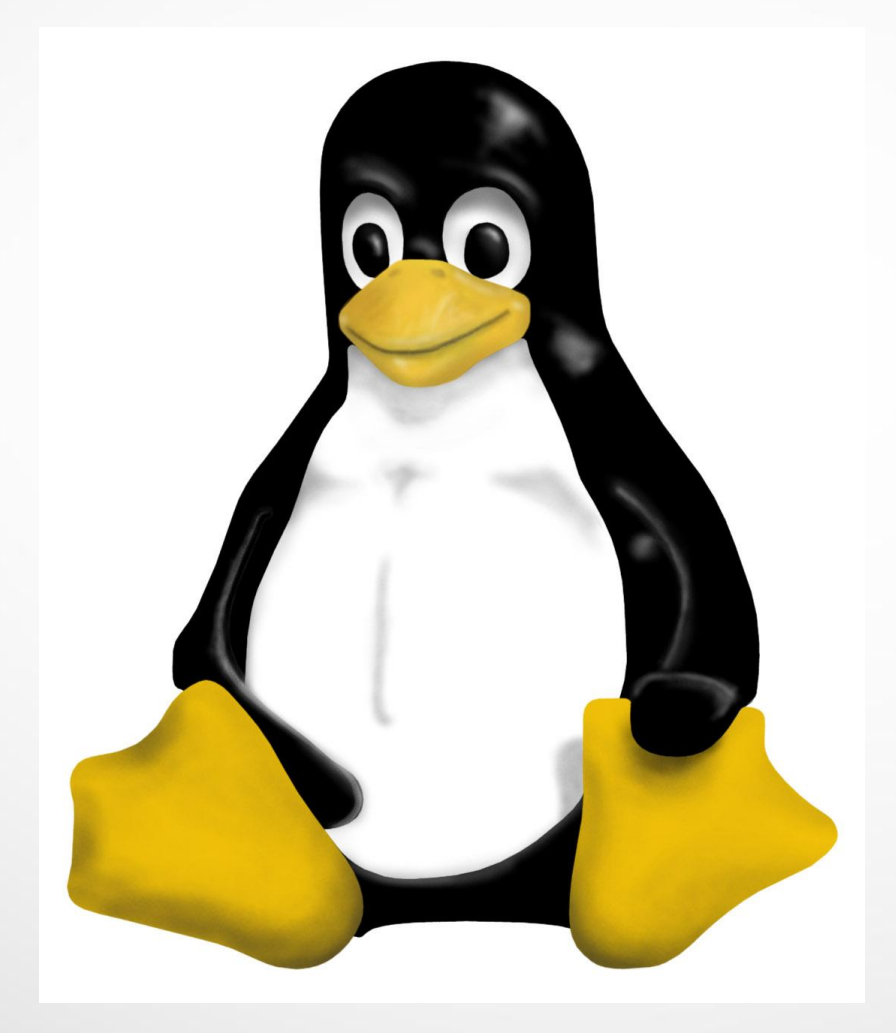

#### **Git States**

Files in a git repository can be in 1 of 3 states:

- Committed
- Modified
- Staged

### **Command Line Git**

- CD into your project directory
   cd myproject
- 2. Initialize a new repository with init\$ git init
- 3. Edit files, then use add to stage
  \$ git add "file.txt" ← add 1 file
  \$ git add -A ← add all

## **Command Line Git**

4. Commit the files with commit and include a
message stating what changed
\$ git commit -m "fixed bug in
file.txt"

## **Other Helpful Commands**

\$ git status
to see the current status of the repo

\$ git log
to view commit history.

\$ git checkout <filename>
removes any changes to unstaged files since
the last commit

## **Other Helpful Commands**

\$ git reset HEAD <filename>
unstages a staged file, but keeps the changes
made since the last commit

| ↔ Wikipedia - SmartGit/Hg 4.6.2 (for non-commercial use only)                                                                                                    |                                                                                                    |  |  |  |  |  |
|----------------------------------------------------------------------------------------------------|----------------------------------------------------------------------------------------------------|--|--|--|--|--|
| Project Edit View Remote Local Branch Query Changes Tools Window Help                                                                                                    |                                                                                                    |  |  |  |  |  |
| Image: Sync     Image: Sync     Imag | Image: Second conductionImage: Second conductionImage: S |  |  |  |  |  |
| Files × 22 fil                                                                                                    | es hidden 条 File Filter 🛛 😵 🕒 📑 🕼                                                                                                    |  |  |  |  |  |
| Name Index State Working Tree State Relative Directory                                                                                                    |                                                                                                    |  |  |  |  |  |
| Linitpy Unchanged Modified tests                                                                                                    |                                                                                                    |  |  |  |  |  |
|                                                                                                    |                                                                                                    |  |  |  |  |  |
|                                                                                                    |                                                                                                    |  |  |  |  |  |
|                                                                                                    |                                                                                                    |  |  |  |  |  |
|                                                                                                    | LA [0. 6                                                                                                    |  |  |  |  |  |
| Changes forinitpy (Index vs. Working Tree) ×                                                                                                    | a change.                                                                                                    |  |  |  |  |  |
|                                                                                                    |                                                                                                    |  |  |  |  |  |
|                                                                                                    |                                                                                                    |  |  |  |  |  |
| C C C C C C C C C C C C C C C C C C C                                                                                                    |                                                                                                    |  |  |  |  |  |
|                                                                                                    |                                                                                                    |  |  |  |  |  |
|                                                                                                    |                                                                                                    |  |  |  |  |  |
|                                                                                                    |                                                                                                    |  |  |  |  |  |
| ۲. ۲. ۲. ۲. ۲. ۲. ۲. ۲. ۲. ۲. ۲. ۲. ۲. ۲                                                                                                    |                                                                                                    |  |  |  |  |  |
| Branches × Outgoing ×                                                                                                    | Output ×                                                                                                    |  |  |  |  |  |
| Local Branches (1)     Date Message Path                                                                                                    | 🖉 Unstage 🔨                                                                                                    |  |  |  |  |  |
| master = origin                                                                                                    | Stage                                                                                                    |  |  |  |  |  |
| origin (1) - https://gitl                                                                                                    | ▲ 🛇 Clone                                                                                                    |  |  |  |  |  |
| Stashes                                                                                                    | Initialized empty Git repository in C:/Users/Kate/Projects/Wikipedia/.g                                                                                                    |  |  |  |  |  |
|                                                                                                    | remote: Counting objects: 258, done.                                                                                                    |  |  |  |  |  |
|                                                                                                    |                                                                                                    |  |  |  |  |  |
| Keady                                                                                                    | 1 File                                                                                                    |  |  |  |  |  |

| Wikinedia - SmartGit/Ha 162 (for non-commercial use only) |                               |                  |         |            |               |                  |             |                |                    |
|-----------------------------------------------------------|-------------------------------|------------------|---------|------------|---------------|------------------|-------------|----------------|--------------------|
| Madified files                                            | jes <u>T</u> ools <u>W</u> in | dow <u>H</u> elp |         |            |               |                  |             |                |                    |
| Muumeu mes                                                |                               | <b>S</b>         | GD      | <b>-</b>   |               | X                | ဗိုနီ       |                |                    |
| oppoor boro                                               | Stage I                       | Index Editor     | Unstage | Remove     | Discard D     | Delete           | Log         | Blame          | Main Review        |
| appear nere                                               |                               |                  | 22 file | es hidden  | 🐥 File Filt   | er               |             | 8              | 3 1 1 1            |
| Ivame                                                     | .cory                         |                  |         |            |               |                  |             |                |                    |
| initpy Unchanged Modified tests                           | 1                             |                  |         |            |               |                  |             |                |                    |
|                                                           |                               |                  |         |            |               |                  |             |                |                    |
|                                                           |                               |                  |         |            |               |                  |             |                |                    |
|                                                           |                               |                  |         |            |               |                  |             |                |                    |
| Changes forinitpy (Index vs. Working Tree) ×              |                               |                  |         |            |               |                  |             |                | ै् २ <b>क क</b>    |
|                                                           |                               |                  | × I am  | a change.  |               |                  |             |                | l _                |
|                                                           |                               |                  |         |            |               |                  |             |                |                    |
|                                                           |                               |                  |         |            |               |                  |             |                |                    |
| HEA                                                       |                               |                  |         |            |               |                  |             |                |                    |
|                                                           |                               |                  |         |            |               |                  |             |                |                    |
|                                                           |                               |                  |         |            |               |                  |             |                |                    |
|                                                           |                               | •                | 4       |            |               |                  |             |                |                    |
| Branches × Outgoing ×                                     |                               |                  |         | Output >   | <             |                  |             |                | 17                 |
| Local Branches (1)     Date Message Path                  |                               |                  |         | Un         | istage        |                  |             |                | *                  |
| master = origin                                           |                               |                  |         | 🕑 Sta      | age           |                  |             |                | =                  |
| origin (1) - https://gitl                                 |                               |                  |         | a 🛇 Clo    | one           |                  |             |                |                    |
| Stashes                                                   |                               |                  |         | Ini        | itialized emp | pty Git reposit  | ory in C:/l | Users/Kate/Pro | jects/Wikipedia/.g |
|                                                           |                               |                  |         | 1 Internet | - ·           | ining objects: A |             |                |                    |
| Ready                                                     |                               |                  |         | 1 File     |               |                  |             | •              | F                  |
|                                                           |                               |                  |         |            |               |                  |             |                |                    |

| ↔ Wikipedia - SmartGit/Hg 4.6.2 (for non-commercial use only)                                                                                                    |                                                                                                    |  |  |  |  |  |
|----------------------------------------------------------------------------------------------------|----------------------------------------------------------------------------------------------------|--|--|--|--|--|
| Project Edit View Remote Local Branch Query Changes Tools Window Help                                                                                                    |                                                                                                    |  |  |  |  |  |
| Image: Sync     Image: Sync     Imag                                                                                                    | Remove Discard Delete Log Blame                                                                                                    |  |  |  |  |  |
| Files × 22 fil                                                                                                    | es hidden 😤 File Filter 🛛 🛞 🕒                                                                                                    |  |  |  |  |  |
| Name Index St<br>Diff of changes -<br>before                                                                                                    |                                                                                                    |  |  |  |  |  |
| Changes forinitpy (Index vs. Working Tree) ×                                                                                                    | \$ ↔   <b>↑</b> ↓                                                                                                    |  |  |  |  |  |
| HEAD A LEAST AND A LEAST AND A | a change.                                                                                                    |  |  |  |  |  |
| Branches × Outgoing ×                                                                                                    | Output ×                                                                                                    |  |  |  |  |  |
| ▲ Local Branches (1)     Date Message Path     master = origin     origin (1) - https://gitl     Stashes                                                                                                    | <ul> <li>◇ Unstage</li> <li>◇ Stage</li> <li>▲ ◇ Clone</li> <li>Initialized empty Git repository in C:/Users/Kate/Projects/Wikipedia/.g<br/>remote: Counting objects: 258, done.</li> <li>▲ ●</li> </ul> |  |  |  |  |  |
| Ready                                                                                                    | 1 File                                                                                                    |  |  |  |  |  |

| ↔ Wikipedia - SmartGit/Hg 4.6.2 (for non-commercial use only)                                                                                                    |                                                                                                    |  |  |  |  |  |
|----------------------------------------------------------------------------------------------------|----------------------------------------------------------------------------------------------------|--|--|--|--|--|
| Project Edit View Remote Local Branch Query Changes Tools Window Help                                                                                                    |                                                                                                    |  |  |  |  |  |
| Image: SyncImage: SyncImage: Syn | Image: Second conduction     Image: Second conduction     Image: Second conduction       Remove Discard Delete     Log     Blame     Image: Second conduction |  |  |  |  |  |
| Files × 22 fi                                                                                                    | les hidden 冬 File Filter 😢 🕒 🗋 🗋                                                                                                    |  |  |  |  |  |
| Name Index State Working Tree State Relative Directory                                                                                                    |                                                                                                    |  |  |  |  |  |
| initpy Unchanged Modified tests                                                                                                    | Diff of changes -                                                                                                    |  |  |  |  |  |
|                                                                                                    | 2 m er en angee                                                                                                    |  |  |  |  |  |
|                                                                                                    | after                                                                                                    |  |  |  |  |  |
| Changes forinitpy (Index vs. Working Tree) ×                                                                                                    | \$ € 1 € 5                                                                                                    |  |  |  |  |  |
| ×Iam                                                                                                    | a change.                                                                                                    |  |  |  |  |  |
| HEAD A                                                                                                    |                                                                                                    |  |  |  |  |  |
|                                                                                                    |                                                                                                    |  |  |  |  |  |
| Branches × Outgoing ×                                                                                                    | Output ×                                                                                                    |  |  |  |  |  |
| Local Branches (1)     Date Message Path                                                                                                    | 🔮 Unstage                                                                                                    |  |  |  |  |  |
| master = origin                                                                                                    | Stage                                                                                                    |  |  |  |  |  |
| ▷ origin (1) - https://gitl                                                                                                    | ▲ ♥ Clone                                                                                                    |  |  |  |  |  |
| Stasnes                                                                                                    | Initialized empty Git repository in C:/Users/Kate/Projects/Wikipedia/.g                                                                                       |  |  |  |  |  |
|                                                                                                    |                                                                                                    |  |  |  |  |  |
| Ready                                                                                                    | 1 File                                                                                                    |  |  |  |  |  |

| Wikipedia - SmartGit/Hg 4.6.2 (for non-commercial use only)                                              |                                                                                                    |
|----------------------------------------------------------------------------------------------------|----------------------------------------------------------------------------------------------------|
| Project Edit View Remote Local Branch Query Changes Tools Window Help                                    |                                                                                                    |
| Image: Sync     Image: Sync     Image: Stage     Image: Stage     Image: Stage                           | Image: Second Delete     Image: Second Delete     Image: Second Delete       Image: Second Delete     Log     Blame     Image: Second Delete                                                          |
| Files ×<br>Name Index State Working Press commit<br>initpy Unchanged Modified button to commit           | hidden<br>File Filter<br>E<br>C<br>C<br>C<br>C<br>C<br>C<br>C<br>C<br>C<br>C<br>C<br>C<br>C                                                                                                    |
| Changes forinitpy (Index vs. Working Tree) ×                                                             | \$ ↔ <b>↑ ↓</b>                                                                                                    |
|                                                                                                    | A Change.                                                                                                    |
| Branches × Outgoing ×                                                                                    | Output ×                                                                                                    |
| ▲ Local Branches (1)     Date Message Path     master = origin     origin (1) - https://gitl     Stashes | <ul> <li>✓ Unstage</li> <li>✓ Stage</li> <li>✓ Clone</li> <li>Initialized empty Git repository in C:/Users/Kate/Projects/Wikipedia/.g<br/>remote: Counting objects: 258, done.</li> <li>✓ </li> </ul> |
| Ready                                                                                                    | 1 File                                                                                                    |

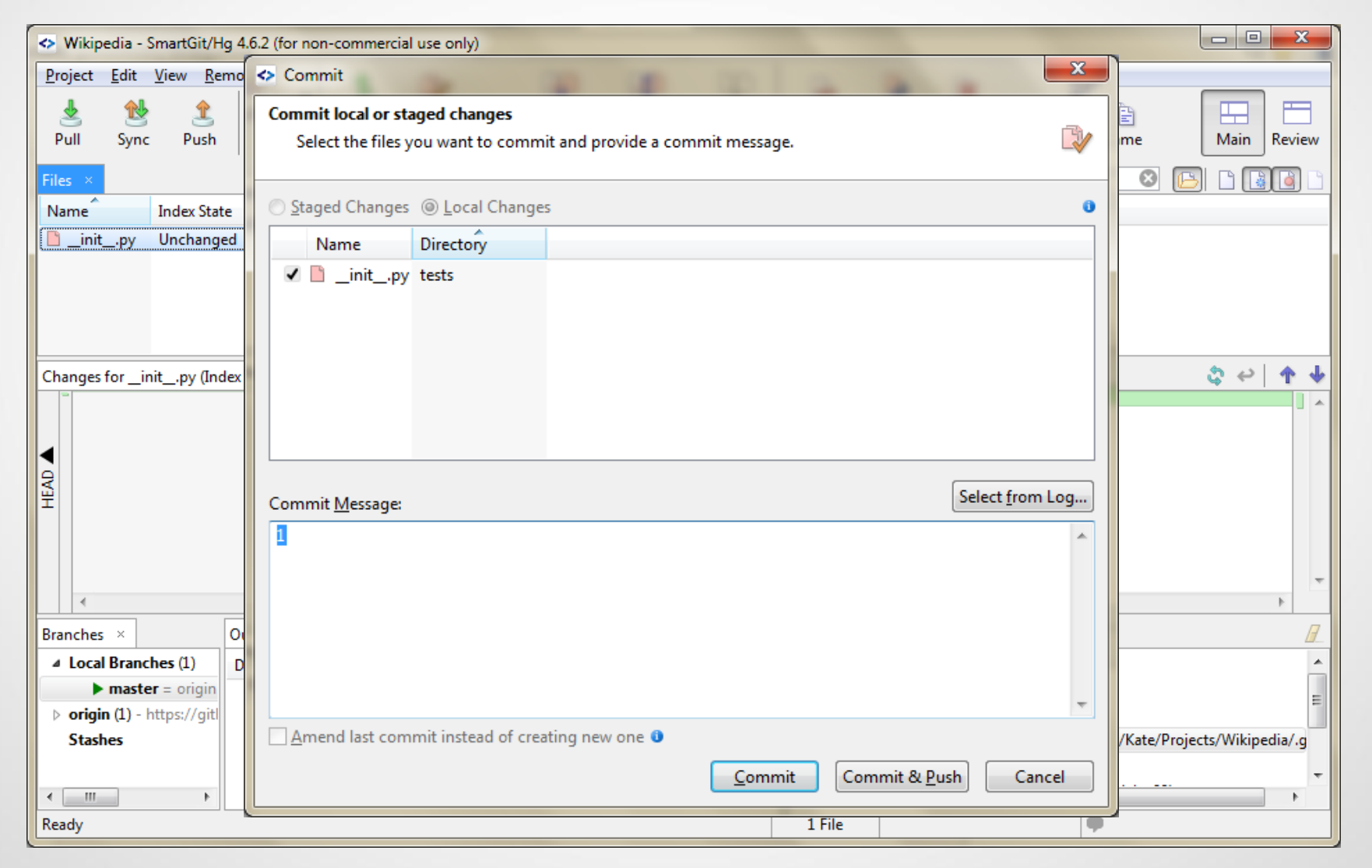

 Free web-based hosting for Git projects

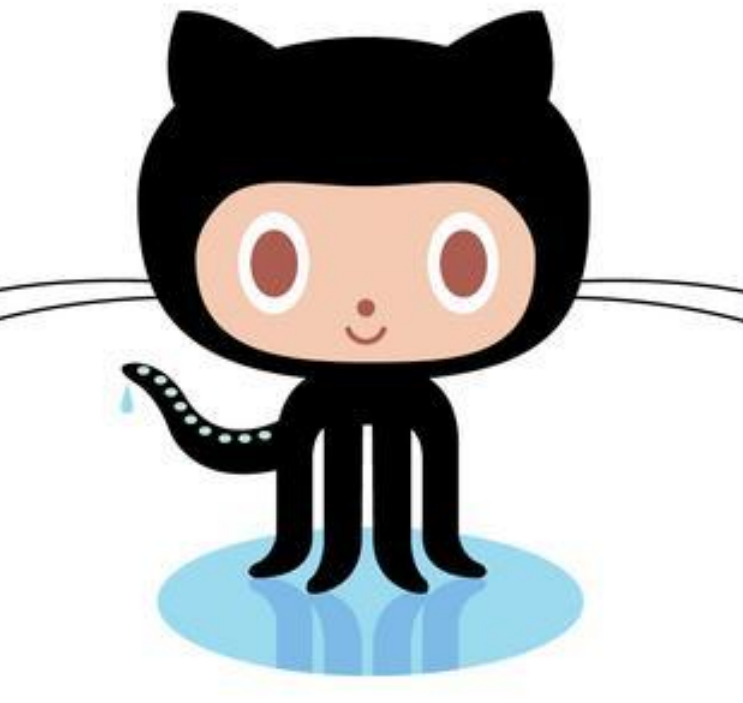

If you have a repo on your local machine, link
it to github with remote add origin
\$ git remote add origin
https://<github filepath>.git

Or clone an existing repository from Github
\$ git clone https://<filepath>.git

|     | GitHub              | his repository - Search or type a comman | nd (?) Explore Featu               | ures Enterprise Blog     | Sign up Sign in                 |
|-----|---------------------|------------------------------------------|------------------------------------|--------------------------|---------------------------------|
| .IC | goldsmith /         | Wikipedia                                |                                    |                          | ★ Star 233 ŷ Fork 15            |
|     | A Pythonic wrappe   | ⇔ Code                                   |                                    |                          |                                 |
|     | 34 comm             | nits 👂 1 branch                          | 🗞 O releases                       | 🔀 3 contributors         | ① Issues 3                      |
|     | រុះ ្រូវ branch: ma | aster ▼ Wikipedia / ●                    |                                    |                          | the Pull Requests 0             |
|     | add disclaimer abo  | out advanced usage and Pywikipediabot    |                                    |                          | de Dulco                        |
|     | goldsmith autho     | ored 2 days ago                          |                                    | latest commit a8e7ed5256 |                                 |
|     | docs                | manually document signatures of          | functions that were hidden by @cac | ch 5 days ag             | ₀ ICopy Me!                     |
|     | itests              | improve disambiguation checker t         | rie 4 days ag                      | o 🕼 Nataork              |                                 |
|     | 🖬 wikipedia         | Merge branch 'master' of https://gi      | thub.com/goldsmith/Wikipedia       | 4 days ag                | •                               |
|     | .gitignore          | start ignoring generated coverage        | reports                            | 2 days ag                | 0 HTTPS clone URL               |
|     | .travis.yml         | add travis-ci.org support                |                                    | 6 days ag                | 0<br>You can clone with HTTPS,  |
|     | LICENSE             | read you (and LICENSE)                   |                                    | 6 days ag                | 0 Subversion, and other methods |
|     | MANIFEST.in         | set up shop in the cheese shop           |                                    | 6 days ag                | O Clone in Desktop              |

After making changes and committing, **push** the changes back up to origin \$ git push origin master

Unless others have made changes, in which case you'll need to resolve on your end first – the simplest way is with **pull** \$ git pull

#### http://try.github.io

## **For Next Time**

HW0

- 1. Install a text editor
- 2. Install an FTP client
- 3. Make a test HTML page
- 4. Install Git